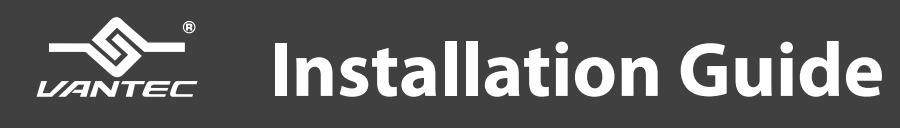

NexStar<sup>®</sup> Duplicator Standalone Hard Disk Duplicator for 2.5" / 3.5" SATA III drives

with USB 3.0 Dual Hard Drive Dock Functionality

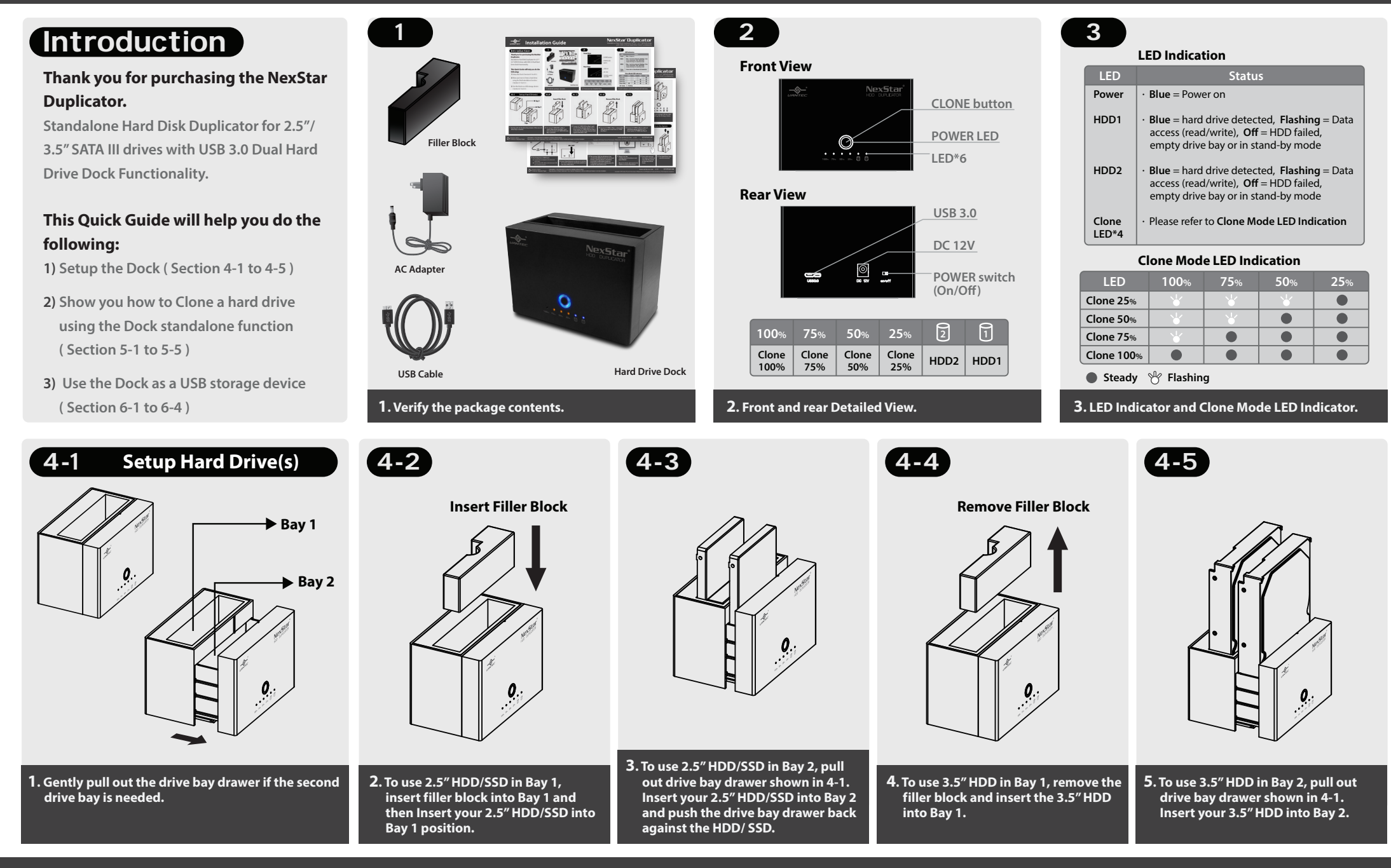

Printed in China Printed on Recycled Paper. Information in this document is subject to change without notice.

Reproduction of these materials in any manner whatsoever without written permission is strictly forbidden.

v1.01 NST-DP200S3-BK www.vantecusa.com

## Installation Guide

NexStar<sup>®</sup> Duplicator Standalone Hard Disk Duplicator for 2.5" / 3.5" SATA III drives

with USB 3.0 Dual Hard Drive Dock Functionality

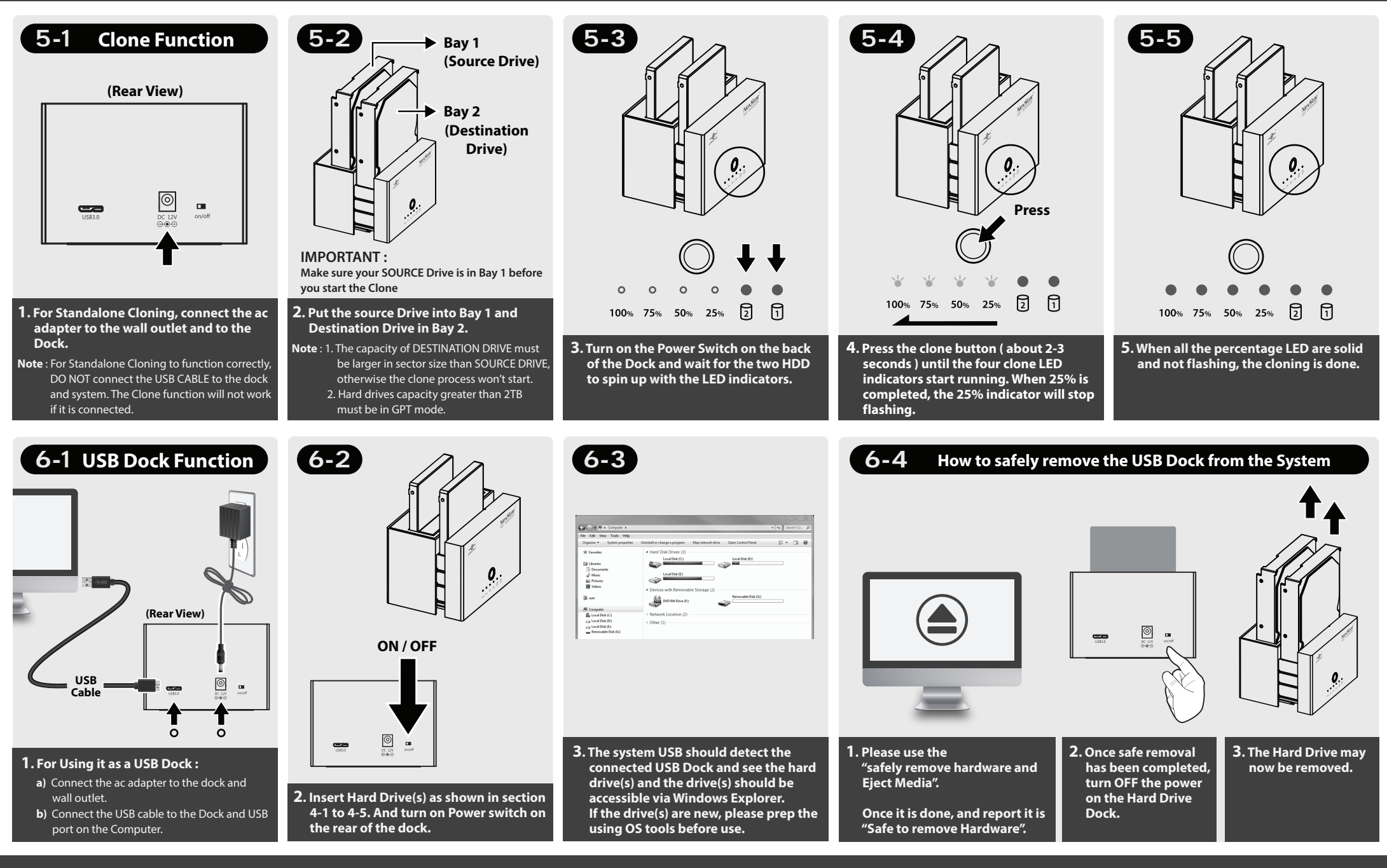

Information in this document is subject to change without notice.

Printed in China

Printed on Recycled Paper. Reproduction of these materials in any manner whatsoever without written permission is strictly forbidden.

v1.01 NST-DP200S3-BK www.vantecusa.com

Copyright © 2018 Vantec Thermal Technologies. All Rights Reserved. All Registered Trademarks Belong to Their Respective Compaines.